### **Texas Association of REALTORS® zipForm® Plus member renewal** 2015

#### zipForm<sup>®</sup> Plus Edition Renewal

1. Members will login to their zipForm Plus account.

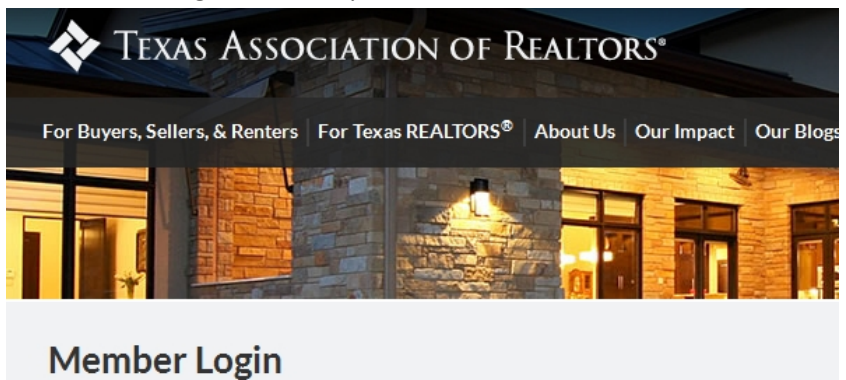

# Email: Password: Login Forgot password? Sign up for account.

2. Members will be directed to the license agreement page.

Shop 🐺

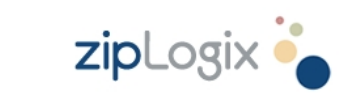

| To continue to use the zipForm 6 program, the zipLogix License Agreement needs to be agreed to on a |
|----------------------------------------------------------------------------------------------------|
| yearry basis.                                                                                       |

Please click the link below to review the zipLogix License Agreement

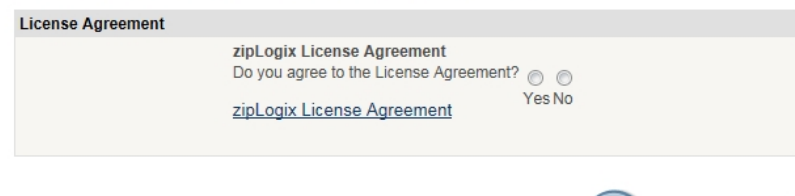

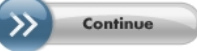

## **Texas Association of REALTORS® zipForm® Plus member renewal** 2015

3. If the member wishes to renew their software, they must select "Yes" and click the Continue button. The user's zipForm<sup>®</sup> Plus software is then renewed and the user is presented with a confirmation message. Clicking "Exit Order" at the bottom of this page will exit the renewal and the user can then sign back in to access their account.

| zipLogix Store                                                                                                    | ×          |
|----------------------------------------------------------------------------------------------------|------------|
| Congratulations! You have successfully renewed your zipForm® 6 account. Clic, the Exit Order button below to continue with your log in. |            |
|                                                                                                    |            |
|                                                                                                    |            |
|                                                                                                    |            |
|                                                                                                    |            |
|                                                                                                    |            |
|                                                                                                    | Exit Order |

#### zipForm® Plus Users with Mobile or other purchased products

A. Should the member have the Mobile Web Edition or other products that they purchase additionally they will see a separate renewal notice for those products after their member benefit renewal is completed. To proceed with renewing these products the user would click the "Renew Now" button.

Note: If the member does not wish to renew their additional products they can instead check the "Don't Show Me This Again" box and then choose "Renew Later".

| Expiration Notice           |                                                                                                    | × |
|-----------------------------|----------------------------------------------------------------------------------------------------|---|
|                             | The following libraries will either be expiring within the next 30 days or have already expired                       |   |
|                             | (The actual expiration date is listed next to the library ).<br>To renew one or more libraries click Renew Now below. |   |
|                             | Dont show me this again                                                                                               |   |
| zipForm Mobile Edition(ZFME |                                                                                                    |   |
|                             | Renew Now Renew Later Quit                                                                                            |   |

## **Texas Association of REALTORS® zipForm® Plus member renewal** 2015

B. Once they click "Renew Now" they will be presented with an order summary page detailing their order. They can add or remove products from their cart if needed with the Add Forms/Add Products buttons on this page before proceeding. If the order is correct click "Checkout".

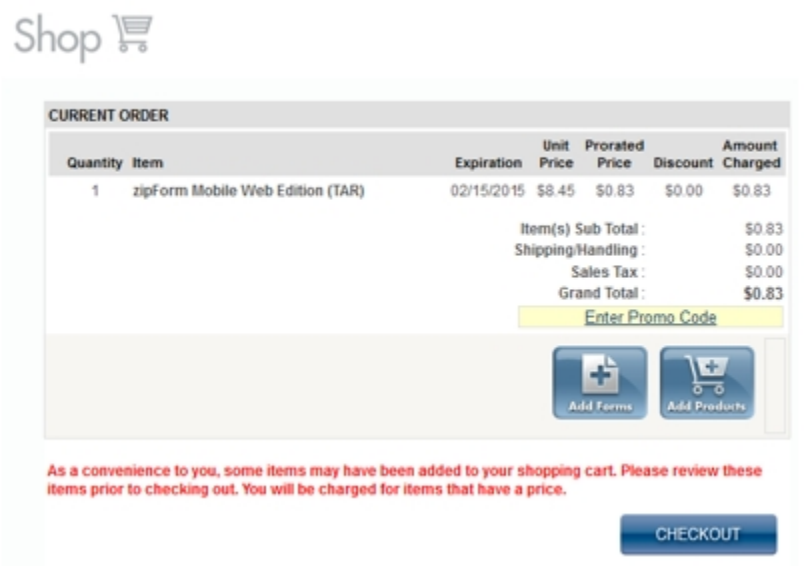

Note: Their order total may be a prorated amount of the annual price, depending on when they place their order.

C. The member will then be prompted for their payment and billing information. Click "Authorize" to proceed after filling in the required information. If the payment is accepted this will be followed by an order confirmation with their receipt. Their products will now be renewed.

| Credit Card Type 5                        | elect a Credit Card T | vpe 👻             |                          |
|-------------------------------------------|-----------------------|-------------------|--------------------------|
| Credit Card Number                        |                       |                   |                          |
| Verification Number                       |                       | How do I f        | nd my verification code? |
| Expiration Data                           | - ath                 | <u>110W d0 11</u> | na my venneation code:   |
| Expiration Date M                         | onth • Year           | •                 |                          |
| *First Name:                              |                       | *                 |                          |
| *Last Name:                               |                       | *                 |                          |
| *Company:                                 |                       |                   | *                        |
|                                           | applicable)           |                   | (Suite/Apt. # if         |
|                                           | applicable)           |                   |                          |
| *City:                                    | TEVAO                 |                   | *                        |
| Otata ID a siam                           | TEXAS                 |                   | • .                      |
| *State/Region:                            |                       |                   | •                        |
| *State/Region:<br>*Country:<br>*Zip Code: | USA                   |                   |                          |
| *State/Region:<br>*Country:<br>*Zip Code: | USA                   |                   | *                        |